# **DNS / DHCP und DDNS mit Debian**

Hier wird beschrieben, wie im ersten Schritt ein grundlegender **DNS Server** mit **zwei unterschiedlichen Zonen** (*über zwei Netzen*) konfiguriert werden kann. Darauf folgend konfigurieren wir einen **ISC-DHCP Server**, der die IP-Adressierung im **LAN** Netzwerk übernimmt. Zum Schluss, wird noch das Zusammenspiel von DNS und DPCP Server via einer verschlüsselten RNDC-Verbindung realisiert. Dieses Konstrukt, nennt sich dann DDNS.

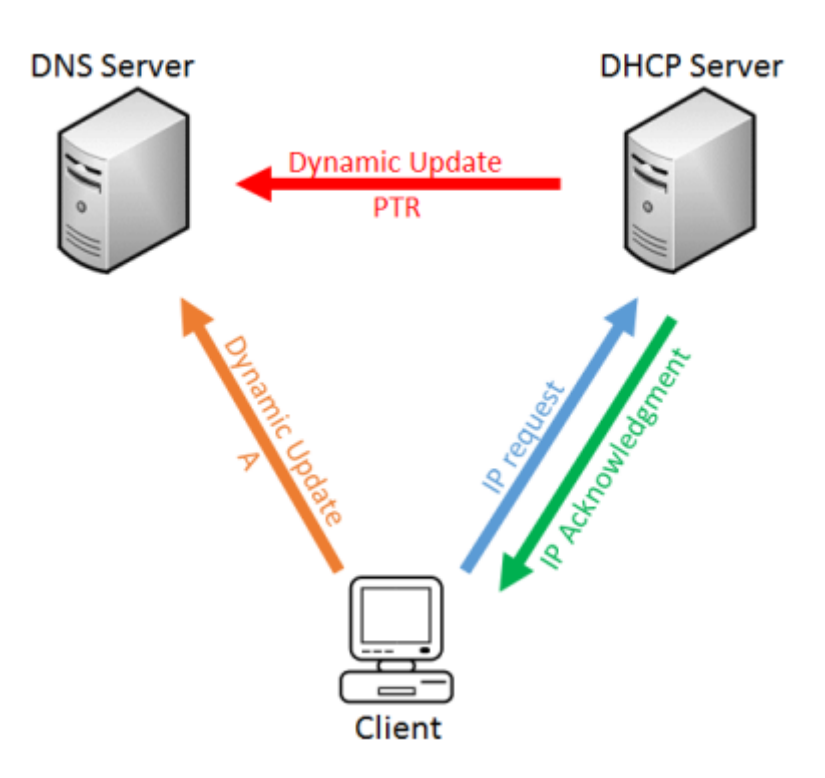

Beim **DDNS** können dann automatisiert DHCP Clients vom ISC-DHCP-Server in die DNS Zonen eingetragen werden und so das Netz dynamisch verwaltet werden.

## **Standalone DNS Server**

Die nachfolgenden Installationen, werden alle mit dem Benutzer **root** durchgeführt. Deshalb wird als ersten Schritt einmal auf das frisch installierte **Debian / Ubuntu** per **Putty** verbunden und Authentifiziert.

Anschliessend wird das System erstmals auf den neusten Stand gebracht und das bind9, welches unseren DNS-Server repräsentiert installiert:

```
# apt-get update
# apt-get -y upgrade
# apt-get -y install bind9 bind9utils dnsutils
```

Wichtig! Nicht vergessen dem DNS-Server eine fixe IP Adresse in der '/etc/network/interfaces' zuzuweisen. Hierbei wird beachtet, dass der Eintrag: dns-nameservers 127.0.0.1 zu setzen ist!

• Netzwerk Konfiguration unter Debian / Ubuntu

#### **DNS-Server Konfiguration**

Im Folgenden wird die Konfiguration von **bind9** Dokumentiert.

Auf dem Server haben wir nun mehrere Konfigurationsdateien:

- Die Datei **/etc/bind/named.conf**, beinhaltet die Haupt-Incudes, von der aus dann weiteren config-files eingebunden werden.
- Die /etc/bind/named.conf.options beinhaltet verschiedenen Optionen zum DNS Server.
- Die /etc/bind/named.conf.default-zones beinhaltet die DNS lokalen Zonen, wie z.B. den localhost.
- Im /etc/bind/named.conf.local werden unsere eigenen späteren lokalen Zonen definieren!

#### Definieren der lokalen Zonen

Im ersten Schritt, werden nun erstmals in der named.conf.local unsere lokalen Zonen definiert; damit zeigen wir auch gleich auf unsere nachehr zu erstellenden Zonen-Files

```
# vim /etc/bind/named.conf.local
```

```
# Konfigurationsfile /etc/bind/named.conf.local
# Definieren von unseren neuen Zonen.
# LAN-NETWORK
zone "blackgate.lan" in {
    type master;
    file "/var/lib/bind/db.blackgate.lan"; };
zone "1.168.192.in-addr.arpa" in {
    type master;
    file "/var/lib/bind/db.192.168.1"; };
# DMZ-NETWORK
zone "blackgate.dmz" in {
        type master;
        file "/var/lib/bind/db.blackgate.dmz"; };
```

```
zone "13.168.192.in-addr.arpa" in {
   type master;
   file "/var/lib/bind/db.192.168.13"; };
```

Wie man sieht, erstellen wir unsere **Zonen Files** unter /**var/lib/bind**. Dies ist so, da später spätestens bei der Konfiguration von DDNS der DNS-Server auch selber in die Zonen-Files schreiben muss, und sich nur dort eine wirklich gute vertretbare Lösung dazu bietet.

#### Erstellen der Zonen Files

Nun werden anhand des erstellen unserer Zonenfiles die Schranken für den DNS erstellt und ihm überhaupt auch gleich die Möglichkeit gegeben DNS-Queries aus dem LAN und der DMZ aufzulösen.

#### Erstellen der Forward-Zone für das LAN Netzwerk:

# vim /var/lib/bind/db.blackgate.lan

| \$TTL                                                                            | 6048              | 800              |                             |                                        |                                                   |                 |       |  |
|----------------------------------------------------------------------------------|-------------------|------------------|-----------------------------|----------------------------------------|---------------------------------------------------|-----------------|-------|--|
| @ IN                                                                             | S                 | 0A               | (                           |                                        |                                                   |                 |       |  |
| ns.blackgate.dmz<br>admin.blackgate.<br>2017022001<br>604800<br>86400<br>2410200 |                   |                  | ate.dmz.<br>ckgate.dmz<br>1 | ;<br>; Ser<br>; Ref<br>; Retr<br>; Ex  | MNAME Rec<br>; Mail w<br>ial<br>resh<br>y<br>pire | cord<br>von DNS | Admin |  |
| 604800)                                                                          |                   |                  |                             | : Negative Cache TTL                   |                                                   |                 |       |  |
| ; name<br>@<br>ns                                                                | serve<br>IN<br>IN | ers —<br>NS<br>A | NS ui<br>n:<br>192          | nd A recor<br>s.blackgat<br>2.168.13.2 | ds<br>e.dmz.                                      |                 |       |  |
| ; 192.1                                                                          | 68.1              | .X/24            | - A                         | records                                |                                                   |                 |       |  |
| router                                                                           |                   | IN               | А                           | 192.168.                               | 1.1                                               |                 |       |  |
| wiki                                                                             |                   | IN               | Α                           | 192.168.                               | 1.10                                              |                 |       |  |
| test                                                                             |                   | IN               | А                           | 192.168.                               | 1.17                                              |                 |       |  |
| WWW                                                                              | IN                | Α                | 192                         | 2.168.1.23                             |                                                   |                 |       |  |
| cloud                                                                            |                   | IN               | А                           | 192.168.                               | 1.25                                              |                 |       |  |
|                                                                                  |                   |                  |                             |                                        |                                                   |                 |       |  |

#### Erstellen der Reverse-Zone für das LAN Netzwerk:

# vim /var/lib/bind/db.192.168.1

| \$TTL                                                                                                    | - 60 | 94800                                                             |                                                                           |                                                                                                    |  |
|----------------------------------------------------------------------------------------------------|------|-------------------------------------------------------------------|---------------------------------------------------------------------------|----------------------------------------------------------------------------------------------------|--|
| 0                                                                                                    | IN   | SOA<br>ns.b<br>admin<br>20170<br>60480<br>86400<br>24192<br>60480 | (<br>lackgate.dmz.<br>n.blackgate.dmz<br>022001<br>00<br>0<br>200<br>00 ) | ; MNAME Record<br>; Mail von DNS Admin<br>; Serial<br>; Refresh<br>; Retry<br>; Expire<br>; Negative Cache TTL |  |
| ; name servers — NS record<br>@ IN NS ns.blackgate.dmz.                                                                                                    |      |                                                                   |                                                                           |                                                                                                    |  |
| ; 192.168.1.X/24 - PTR records<br>1 IN PTR router.blackgate.lan.<br>10 IN PTR wiki.blackgate.lan.<br>17 IN PTR test.blackgate.lan.<br>23 IN PTR www.blackgate.lan.<br>25 IN PTR cloud.blackgate.lan. |      |                                                                   |                                                                           |                                                                                                    |  |

#### Erstellen der Forward-Zone für das DMZ Netzwerk:

```
# vim /var/lib/bind/db.blackgate.dmz
```

| \$TTL 6048   | 800                  |                        |
|--------------|----------------------|------------------------|
| @ IN S0      | 0A (                 |                        |
|              | ns.blackgate.dmz.    | ; MNAME Record         |
|              | admin.blackgate.dmz  | . ; Mail von DNS Admin |
|              | 2017022001           | ; Serial               |
|              | 604800               | ; Refresh              |
|              | 86400                | ; Retry                |
|              | 2419200              | ; Expire               |
|              | 604800 )             | ; Negative Cache TTL   |
| ; name serve | ers — NS und PTR rec | ords                   |
| @ IN         | NS ns.blackgat       | e.dmz.                 |
| ns IN        | A 192.168.13.2       |                        |
| ; 192.168.13 | 3.X/24 - PTR records |                        |
| router       | IN A 192.            | 168.13.1               |
| dns-server   | IN A 192.168.        | 13.2                   |

#### Erstellen der Reverse-Zone für das DMZ Netzwerk:

# vim /var/lib/bind/db.192.168.13

| \$7        | TL      | 604800     |                       |                          |  |  |  |
|------------|---------|------------|-----------------------|--------------------------|--|--|--|
| @          | IN      | SOA        | (                     |                          |  |  |  |
|            |         | ns.b]      | Lackgate.dmz.         | ; MNAME Record           |  |  |  |
|            |         | admir      | n.blackgate.d         | mz. ; Mail von DNS Admin |  |  |  |
| 2017022001 |         |            | 922001                | ; Serial                 |  |  |  |
|            |         | 60480      | 90                    | ; Refresh                |  |  |  |
|            |         | 86400      | )                     | ; Retry                  |  |  |  |
|            |         | 2419200    |                       | ; Expire                 |  |  |  |
|            |         | 60480      | 90)                   | ; Negative Cache TTL     |  |  |  |
|            | nomo    |            | NC upd DTD p          | ocorde                   |  |  |  |
| ;          | Talle : |            | NS UNU PIR I          |                          |  |  |  |
| a          |         | NS r       | is.blackgate.         |                          |  |  |  |
| 2          | ΙN      | PIR        | ns.blackgate          | .dmz.                    |  |  |  |
|            | 100 1   |            |                       |                          |  |  |  |
| ;          | 192.10  | 68.13.X/24 | I - PIR recor         | ds                       |  |  |  |
| 1          | IN      | PTR        | router.blackgate.dmz. |                          |  |  |  |
| 2          | IN      | PTR        | dns-server.b          | lackgate.dmz.            |  |  |  |

Nach dem erstellen der Zonen Files, müssen diese anschliessend noch korrekt berechtigt werden!

# chown root:bind -R /var/lib/bind && chmod 664 /var/lib/bind/db\*

#### Mehr Details zu den Zonen Hier: Aufbau einer Zone

#### Festlegen der DNS Optionen

Bevor nun jedoch der DNS Server produktiv verwendet werden kann, müssen noch ein paar Optionen in der named.conf.options Datei von bind angepasst werden.

# vim /etc/bind/named.conf.options

```
};
forwarders {
    forwarders {
        8.8.8.8;
    die Anfrage hier weiter
        8.8.4.4;
    };
    auth-nxdomain no;
    # conform to RFC1035
#
};
```

Zum Schluss, wird der DNS-Server noch neugestartet, damit unsere neu erstellte Konfiguration übernommen wird und unserer DNS Server ordnungsgemäss funktioniert.

# systemctl restart bind9
# systemctl status bind9

## **ISC-DHCP Server**

Die nachfolgenden Installationen, werden alle mit dem Benutzer **root** durchgeführt. Deshalb wird als ersten Schritt einmal auf das frisch installierte **Debian / Ubuntu** per **Putty** verbunden und Authentifiziert.

Anschliessend wird das System erstmals auf den neusten Stand gebracht und das Package isc-dhcpserver, welches unseren DHCP-Server enthält installiert:

```
# apt-get update
# apt-get -y upgrade
# apt-get -y install isc-dhcp-server
```

### **ISC-DHCP Server Konfiguration**

Nun geht es um die DHCP Konfiguration. Hierzu editieren wir wieder auf dem Server das Konfigurations-file /etc/dhcp/dhcpd.conf.

```
# vim /etc/dhcp/dhcpd.conf
```

```
# DHCP Konfiguration - blackgate.lan
```

michu-IT - https://michu-it.com/wiki/

2024/04/30 08:22

```
ddns-update-style none;
default-lease-time 600;
max-lease-time 7200;
authoritative;
log-facility local7;
subnet 192.168.1.0 netmask 255.255.255.0 {
    range 192.168.1.100 192.168.1.180;
    option subnet-mask 255.255.255.0;
    option broadcast-address 192.168.1.255;
   option routers 192.168.1.1;
   option domain-name-servers 192.168.13.2;
    option domain-name "blackgate.lan";
        host wiki-v2 {
               hardware ethernet 00:50:56:00:21:61;
               fixed-address 192.168.1.10;
           option host-name "wiki-v2";
        }
}
```

Nach dem erfolgreichen konfigurieren des DHCP Servers, muss dieser nun noch aktiviert, sprich gestartet werden.

# systemctl start isc-dhcp-server
# systemctl enable isc-dhcp-server

- https://wiki.ubuntuusers.de/ISC-DHCPD/
- https://help.ubuntu.com/community/isc-dhcp-server

## **DDNS - Dynamic Domain Name System via RNDC**

Alle Computer aus der IP-Range des dynamischen DHCPs, sollen <u>automatisch</u> in die entsprechenden SOA Records eingetragen werden; damit deren Name oder zugewiesenen IP-Adressen vom DNS aufgelöst werden können. Um dieses Vorhaben zu realisieren, wird das **Dynamic Domain Name System** DDNS mithilfe von dem Utility **RNDC** realisiert.

### Vorarbeit

Im ersten Schritt, wird der von der Installation von bind9 automatisch generierte RNDC-Key in das /etc/dhcp Verzeichnisses unseres DHCP-Servers kopiert! Liegt der DNS und der DHCP-Server nicht auf dem gleichen System, so muss dieser Key, über das Netzwerk mit folgendem Befehl kopiert werden: "# scp root@IP\_DNS\_SERVER:/etc/bind/rndc.key /etc/dhcp"

Anschliessend, müssen beide Keys noch korrekt berechtigt werden!

```
# chown root:bind /etc/bind/rndc.key
# chmod 640 /etc/bind/rndc.key
# chown root:dhcpd /etc/dhcp/rndc.key
# chmod 640 /etc/dhcp/rndc.key
```

#### **ISC-DHCP - Konfigurationsänderungen**

Beim DHCP-Server sind die Änderungen schnell durchgeführt! Hier müssen wir lediglich das Hauptkonfigurations-file /etc/dhcp/dhcpd.conf in den unten **BLAU** Markierten Sektoren anpassen.

# vim /etc/dhcp/dhcpd.conf

```
# DHCP Konfiguration - blackgate.lan
# RNDC.key & neue DDNS Optionen
include "/etc/dhcp/rndc.key";
ddns-updates on;
use-host-decl-names on;
update-static-leases on;
ddns-update-style interim;
default-lease-time 600;
max-lease-time 7200;
authoritative;
log-facility local7;
subnet
       192.168.1.0 netmask 255.255.255.0 {
        range 192.168.1.100 192.168.1.180;
        option subnet-mask 255.255.255.0;
        option broadcast-address 192.168.1.255;
        option routers 192.168.1.1;
        option domain-name-servers 192.168.13.2;
        option domain-name "blackgate.lan";
        host wiki-v2 {
               hardware ethernet 00:50:56:00:21:61;
               fixed-address 192.168.1.10;
           option host-name "wiki-v2";
        }
        zone blackgate.lan. {
```

```
primary 192.168.13.2;
key rndc-key;
}
zone 1.168.192.in-addr.arpa. {
primary 192.168.13.2;
key rndc-key;
}
```

}

### **DNS - Konfigurationsänderungen**

# vim /etc/bind/named.conf.local

Beim DNS-Server werden gleich mehrere Files angepasst. Begonnen wird mit der named.conf.local Alle Änderungen / Neuerungen sind wieder BLAU markiert.

```
# Konfigurationsfile /etc/bind/named.conf.local
        include "/etc/bind/rndc.key";
        # INTERN-NETWORK
        zone "blackgate.lan" in {
        type master;
            file "/var/lib/bind/db.blackgate.lan";
            allow-update { key "rndc-key"; };
        };
        zone "1.168.192.in-addr.arpa" in {
            type master;
            file "/var/lib/bind/db.192.168.1";
            allow-update { key "rndc-key"; };
        };
        # DMZ-NETWORK
        zone "blackgate.dmz" in {
            type master;
            file "/var/lib/bind/db.blackgate.dmz";
            allow-update { key "rndc-key"; };
        };
        zone "13.168.192.in-addr.arpa" in {
            type master;
            file "/var/lib/bind/db.192.168.13";
            allow-update { key "rndc-key"; };
        };
```

Als nächstes, damit auch alles wie gewünscht funktioniert, muss nun noch eine Option in der named.conf.options Datei angepasst werden.

```
# vim /etc/bind/named.conf.options
```

**Wichtig:** Um nun Fehler zu verhindern, müssen alte DNS Einträge von Geräten, welche nun ihre IP Adresse via ISC-DHCP beziehen sollen; noch aus der Forward Zone entfernt werden.

**Als Beispiel**, wird hier also der gesamte **A-Record** von vmWP1 aus der Zonendatei /var/lib/bind/db.gibbix.lan herausgelöscht.

Zum Schluss, kann bind9 neugestartet werden.

# systemctl restart bind9

#### Fehlerbehebung

Wenn nun schon Server vorhanden waren, die fix in dem DNS eingetragen wurden und diese nun im Log Fehler verursachen; müssen diese folgendermassen entfernt werden:

- 1. Herunterschreiben der aktuellen Journal-Files in die Zone-Files →> rndc sync –clean
- 2. Stoppen des Bind9 Services → **systemctl stop bind9**
- 3. Manuelles bearbeiten der Zonen Files; A-record von Computer oder Server löschen, welcher Probleme macht. (Nur aus Forward-Zone)
- 4. Speichern und den Bind9 Service wieder Starten!

Last update: 2017/09/29 14:32